Bosch ID Logout & Personal ID Creation

Please follow step 1 to 5 below to log out from your current generic Bosch ID account and to create a new personal Bosch ID:

Step 1: Press 'Log out' in the home screen of the EasyControl app

- Open the EasyControl app and go to the home screen
- Open the Quick Menu (top left corner)
- Press 'Log out' in the bottom left corner:

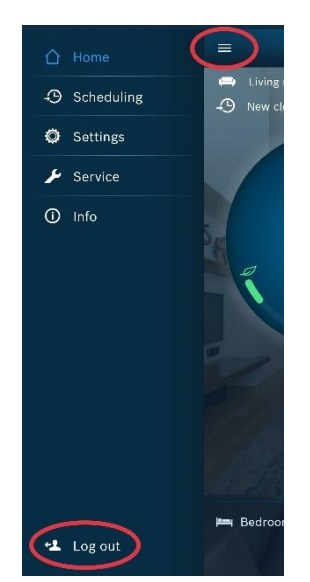

<u>Step 2: Follow the steps in the app until</u> you reach the 'Bosch Login' page

• Press 'Start' in the Welcome screen:

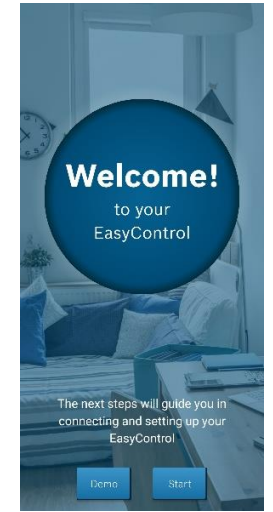

• Agree on the Terms of Service and press 'Next':

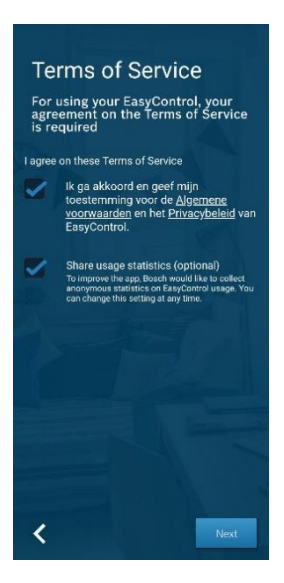

• Press 'Next' on the Check EasyControl screen:

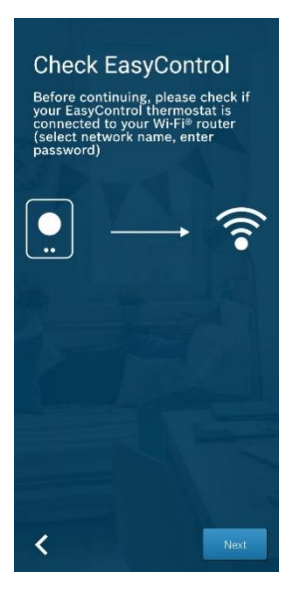

## Step 3: Log out from your current Bosch ID

• When you reach the Bosch Login page press 'Logout':

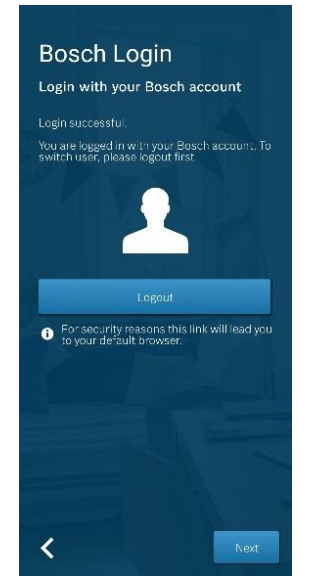

• Wait a moment until you are logged out and press 'Proceed to your Bosch account':

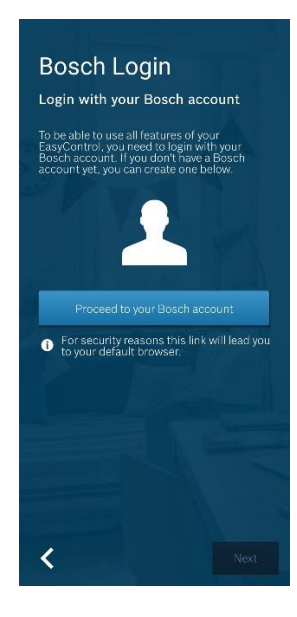

## Step 4: Create a new Bosch ID

• Press 'Not registered yet' to start the registration process:

| BOSCH<br>Technik fürs Leben |   |
|-----------------------------|---|
| Login with your Bosch ID    |   |
| Email address               |   |
| Password                    | ۲ |
| Stay logged in              |   |
| Login                       |   |

• Fill in your preferred email address and password, agree with the terms & conditions and press 'Register':

| BOSCH<br>Technik fürs Leben                         |                           |
|-----------------------------------------------------|---------------------------|
| legister your Bosc                                  | h ID                      |
| Email address                                       |                           |
| ••••••@hotmail.com                                  |                           |
| Password                                            |                           |
|                                                     | 0                         |
| Repeat password                                     |                           |
|                                                     | ۲                         |
| I agree to the terms & c<br>have read the privacy p | onditions and I<br>olicy. |
| Register                                            |                           |

• You will now receive an email to activate your new personal Bosch ID

<u>Step 5: Activate your new personal Bosch</u> <u>ID and log in with your credentials</u>

• Activate your new personal Bosch ID account through the received email:

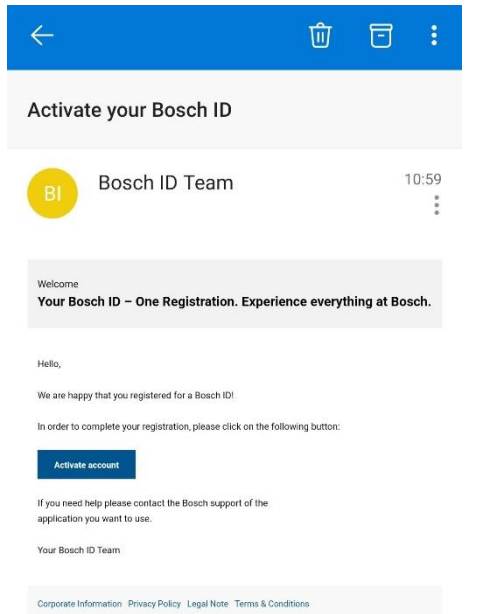

• Log in with your new personal Bosch ID inside the EasyControl app

## The registration process is now complete!

Still experiencing problems with the app or do you have additional questions? Do not hesitate and contact our Customer Service:

technical-advice@uk.bosch.com